### Go to www.glenburntc.com Click on COURT BOOKING from the menu bar

Enter your EMAIL and PASSWORD to SIGN IN

\*If you haven't registered to ClubSpark under Glenburn Tennis Club, please contact Membership Secretary membership@glenburntennisclub.com

| burn Tennis Club                                      |                                       |                                  |  |
|-------------------------------------------------------|---------------------------------------|----------------------------------|--|
|                                                       |                                       |                                  |  |
|                                                       |                                       |                                  |  |
| sign in to book or r                                  | nanage your up                        | coming bookings                  |  |
| se note                                               |                                       |                                  |  |
| every time you sign in <b>you will need to use th</b> | ne same<br>nt                         |                                  |  |
| н                                                     | aven't created an account? Click here |                                  |  |
| in with email                                         | Sign in with y                        | Sign in with your social account |  |
| ail address                                           | f                                     | Facebook                         |  |
| sword                                                 | 8                                     | Google                           |  |
| amember me?                                           |                                       |                                  |  |
| otten your password?                                  |                                       |                                  |  |
|                                                       |                                       |                                  |  |
|                                                       |                                       |                                  |  |

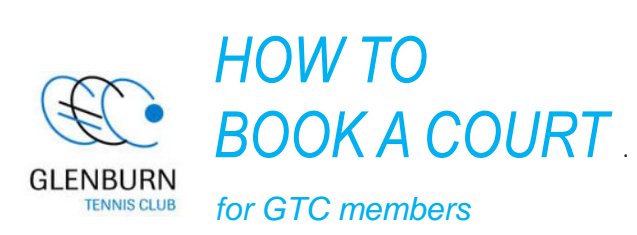

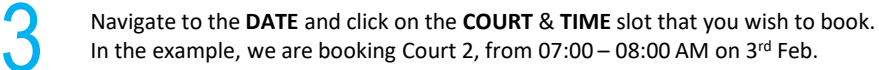

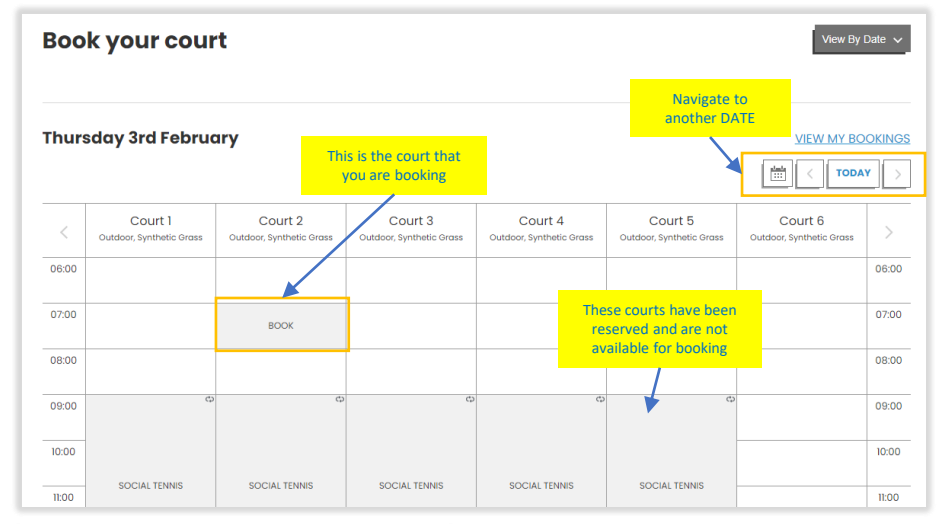

Make a booking × Court 2: Thu 3rd Feb from 07:00 until 08:00 🗸 For 60 minutes. Click on BOOK NOW BOOK NOW when prompted Please check your booking details... Change Booking ( 07:00 until 08:00 3 February 2022 Click on Change Booking Court 2 Synthetic Grass to choose a different court/date/time Players (1) OPTIONAL: Click on Ash Barty + ADD PLAYER

### Would you like us to send an SMS booking confirmation for this booking? • Yes No

Court Booking

NEIRM

# **Total Booking Cost**

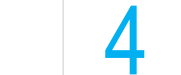

ADD PLAYER to

to other players

Choose YES for SMS

Check your booking

and click on

CONFIRM

FREE

FREE

send your booking

Check your email or SMS for BOOKING CONFIRMATION.

If by any chance, other people are using the court you've booked, please show the confirmation.

## **ENJOY YOUR TENNIS!**

|  | Thanks. Your booking I | has been confirmed. Have a smashing time! |  |  |
|--|------------------------|-------------------------------------------|--|--|
|  | Date                   | 3 February 2022                           |  |  |
|  | Time                   | 07:00 to 08:00                            |  |  |
|  | Court                  | Court 2                                   |  |  |
|  | Surface                | Synthetic Grass                           |  |  |
|  | Player(s)              | Ash Barty                                 |  |  |
|  | Cost                   | FREE                                      |  |  |
|  | Payment method         | Online                                    |  |  |
|  |                        |                                           |  |  |

### Court Access Instructions

Use your access card to open the gate. Note that if you have not renewed your membership, your access card has been temporarily disabled. Please contact the membership committee (membership@glenburntennisclub.com) to renew your membership

### Lighting Instructions

Lighting is available on court 5 and 6 for a small charge of \$10 for 1 hour. Deposit 5x \$2 coin in one of the coin boxes located at the north side of the clubhouse wall

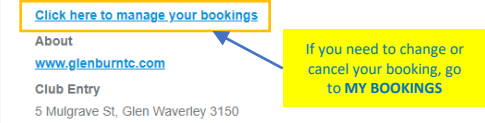

- Bookings can be made 7 days in advance
- Booking is by hour. You can book max 2 bookings per day (2 x 1 hour).
- If you have any change of plan, please cancel your booking to allow other members to use the court (manage your bookings from the confirmation email).